## 三菱配電・制御機器

## 機種 三菱無停電電源装置 UPS

セールスとサービス

## Web/SNMP ボード「FW-AWB-A」 バージョンアップのお知らせ

ご愛用いただいております 三菱小容量 UPS の Web/SNMP ボード「形名:FW-AWB-A」をバージョン アップしますのでお知らせいたします。

今後とも倍旧のご愛顧の程お願いいたします。

記

1. 対応機種

| 製品名          | 形名       | 対象機種                                                                        |
|--------------|----------|-----------------------------------------------------------------------------|
| Web/SNMP ボード | FW-AWB-A | FREQUPS FW-S シリーズ(オプションボート搭載可能機種)<br>FREQUPS FW-V シリーズ<br>FREQUPS FW-A シリーズ |

## 2. 変更内容

(1) 製品副番

| 変更前   | 変更後   |
|-------|-------|
| Ver.P | Ver.Q |

(2) 製品機能

一部の Web 画面表示における表示方法変更

変更前:画面①②表示のために Java を使用

Web でアクセスするクライアント PC に Java のインストールが必要です。

| ①イベントログ表示画面                                                                                                    |                              | ②ホストテーブル表示画面                                                                                                    |                                                                                                    |
|----------------------------------------------------------------------------------------------------|------------------------------|----------------------------------------------------------------------------------------------------|----------------------------------------------------------------------------------------------------|
| 3 182003-Marcold Brane Estan<br>27(10) 単化化 あたん あたんがゆ 27(10) へんがめ<br>4-103・→・③ ③ ③ ③ 見また (1)がにか ゆかちょう ぼ し・3 第・3<br>291200 - 100-1705101(40014) |                              | ■ Hubble Moderal Interest (down<br>">r46(0) (第150) #15(0) (2013) >=400 - 4.756<br>4 - 4 - (0) ] 소 있 요 관 (0) (3) (3)<br>7962(0) (4) (402) (103) (46-0) # | اتاء<br>•<br>• • • • •                                                                                                    |
| FREGLES                                                                                                    | MITSUBISHI<br>04/12/22 20:56 | pre <mark>Burn</mark><br>表示 股定 时间 保守                                                                                                    | MITSUBISHI<br>04/12/36 09/55                                                                                                    |
| 秋島(計測   uesifiki   /45/82   A2H=7/A<br>  イベントログ表示<br>-                                                                                        | admin 0579k                  | ホストテーブル表示                                                                                                    | &####C2#</th></tr><tr><td>1004/10/22 14:510-51 通常運動的構成されました。<br>1004/10/22 14:510-51 ニットワークボードが最加えした。<br>1004/10/21 14:5120 ニットワークボードが最加えした。<br>1004/10/21 14:5120 ニットワークボードが最加えした。<br>1004/10/21 14:5120 ニットワークボードが最加えした。<br>1004/10/21 14:5120 ニットワークボードが最加えした。<br>1004/10/21 14:5120 ニットワーズボードが最加えるした。<br>1004/10/21 14:5120 ニットワーズボードが通知の構成するした。<br>1004/10/21 14:5140 ハッキジョン属のが開始の作用さした。<br>1004/10/21 14:5140 ハッキジョン属のが開始の作用さした。<br>1004/10/21 14:5140 ハッキジョン属のが開始の作用さした。<br>1004/10/21 14:5140 ハッキジョン属のが開始の作用さした。<br>1004/10/21 14:5140 ハッキジョン属のが開始の作用さした。<br>1004/10/21 14:5140 ハッキジョン属のが開始の作用さした。<br>1004/10/21 14:5140 ハッキジョン属のが開始の作用さした。<br>1004/10/21 14:5140 ハッキジョン属のが開始の作用さした。<br>1004/10/21 14:5140 ハッキジョン属のが開始の作用さした。<br>1004/10/21 14:5140 ハッキジョン属のが開始の作用さした。<br>1004/10/21 14:5140 ハッキジョン属の作用された。<br>1004/10/21 14:5140 ハッキジョン属のが開始の作用さした。<br>1004/10/21 14:5140 ハッキジョン属のが開始の作用さした。<br>1004/10/21 14:5140 ハッキジョン属のからの作用された。<br>1004/10/21 14:5140 ハッキジョン属のからの作用された。<br>1004/10/21 14:5140 ハッキジョン属のからの作用された。<br>1004/10/21 14:5140 ハッキジョン属のからの作用された。<br>1004/10/21 14:5140 ハッキジョン属のからの作用された。<br>1004/10/21 14:5140 ハッキジョン属のからの作用された。<br>1004/10/21 14:5140 ハッキジョン属のからの作用された。<br>1004/10/21 14:5140 ハッキジョン属のからの作用された。<br>1004/10/21 14:5140 ハッキジョン属ののからの作用された。<br>1004/10/21 14:5140 ハッキジョン属ののからの作用された。<br>1004/10/21 14:5140 ハッキジョン属ののからの作用された。<br>1004/10/21 14:5140 ハッキジョン属ののからの作用された。<br>1004/10/21 14:5140 ハッキジョン属ののからののからの作用された。<br>1004/10/21 14:5140 ハッキジョン属ののからののからののからののからの<br>1004/10/21 14:5140 ハッキジョン属ののからののからののからののからののからの<br>1004/10/21 14:5140 ハッキジョン属ののからののからののからののからののからののからののからののからののからののか</td><td>2</td><td>122350489 (%</td><td></td></tr><tr><td>0</td><td>()<br>()<br>()<br>()<br>()<br>()<br>()<br>()<br>()<br>()<br>()<br>()<br>()<br>(</td><td>PTLot scene started</td><td>🖉 (1)+529}</td></tr></tbody></table> |

変更後: Java を使用せず画面表示実施(画面に表示する情報の変更はありません) クライアント PC への Java のインストールは不要となります。

3. 対応時期

2019年4月生産分より

| 扱    | А      | 日付  | 2019 年 2 月 | 此夕 | Web/SNMP ボード「FW-AWB-A」 |
|------|--------|-----|------------|----|------------------------|
| 整理番号 | 山—1377 | 三菱電 | 機㈱ 福山製作所   | 竹石 | バージョンアップのお知らせ          |
|      |        |     |            |    |                        |

- 4. 既存製品への対応
  - (1) アップデート用ソフトウェアの掲載

アップデート用ソフトウェアを三菱電機 FA サイトに掲載いたします(3月29日)。 「三菱電機 FA サイト」http://www.MitsubishiElectric.co.jp/fa/

注意:アップデート後はWeb/SNMPボードの設定を初期化する必要があります。

(2) アップデート用ソフトウェアのインストール方法 下記手順でのアップデートを予定しています。
① 事前準備

a) F/W 書換用 PC: Windows10 PC をご用意ください。 アップデート用ソフトウェアを三菱電機 FA サイトからダウンロードし、 書換用 PC に保存・解凍しておいてください。

- b)Web/SNMP ボードと書換用 PC をローカルで接続します。 クロスケーブルまたはネットワークハブを用意してください。 Web/SNMP ボードにアクセスできるよう、書換用 PC の IP アドレスを設定ください。
- ② Web/SNMP ボードのディップスイッチ1、2,3を ON にし、リセットボタンを押します。 (UPS の出力は停止しません)
- ③ 書換用 PC 上でアップデートプログラムを実行します。 fw-awb-a\_updateV2. exe
- ④ アップデートツールが起動します。
  - ボードの IP アドレスを入力後、[実行] ボタンをクリックします。

| 💘 FW-AWB | 3-A用アップデート                             | ツール Ver    | 1.0          | 2         |
|----------|----------------------------------------|------------|--------------|-----------|
|          |                                        |            |              |           |
|          |                                        |            |              |           |
|          | IPアドレス                                 | (を入力して     | くたきい         |           |
|          |                                        |            |              |           |
|          |                                        |            |              |           |
|          |                                        |            |              |           |
|          | 実行                                     |            | 終了           |           |
|          |                                        |            |              |           |
|          |                                        |            |              |           |
|          |                                        |            |              |           |
| Cor      | wright (C) 2005 M                      | ITTSUBISHI |              | REORATION |
| 0.04     | ,,,,,,,,,,,,,,,,,,,,,,,,,,,,,,,,,,,,,, | 1100010101 | 22201140 001 |           |

- ⑤ 書込み終了後、Web/SNMP ボードのディップスイッチ1、2, 3を OFF にし、リセットボタンを押します。
- ⑥ Web/SNMP ボードにログインし、設定初期化(ネットワーク設定以外)を行います。

・Java は、Oracle Corporation およびその子会社、関連会社の米国およびその他の国 🔮 Java における登録商標です。

| 扱    | А      | 日付  | 2019年2月  | 件内  | Web/SNMP ボード「FW-AWB-A」 |
|------|--------|-----|----------|-----|------------------------|
| 整理番号 | 山—1377 | 三菱電 | 機㈱ 福山製作所 | ΪŦΦ | バージョンアップのお知らせ          |